# NEXTECH

QC3907

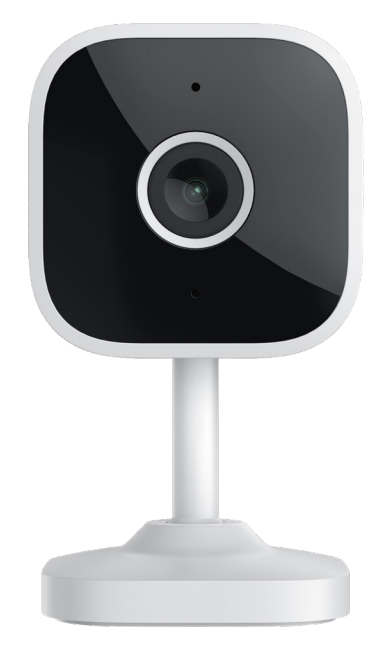

## Smart Wi-Fi Fixed Indoor Camera

## Instruction Manual

### **GENERAL INFORMATION & SAFETY INSTRUCTIONS**

#### **Resetting the Camera:**

To reset the camera, press and hold the "reset" button for 5 seconds. This may be necessary when connecting to a new network environment.

#### **Storage Requirements:**

For optimal performance, it is recommended to use an 8-128GB high-speed Micro SD card. Without this, the camera will be unable to store or view historical video, and critical features like firmware upgrades will be unsupported.

#### **Optimal Placement:**

- Keep the camera away from metal surfaces, as they may interfere with signal strength.
- Avoid placing the camera behind furniture or near microwave ovens, which can block the Wi-Fi signal.
- Keep the camera away from areas where audio, video, and data cables are clustered together. Maintain as much distance from these as possible to avoid interference.
- Ensure the camera is positioned close to a strong Wi-Fi signal for uninterrupted performance.

#### **Network Environment:**

If moving the camera to a new network environment, reset the camera by pressing the reset button for 5 seconds, then reconnect it to the network.

#### **Safety Notice:**

Ensure proper installation by avoiding locations where signal interference may occur. Regularly check that your Micro SD card is correctly inserted and functional to enable video storage and software updates.

WARNING: The manufacturer is not responsible for any potential injury from misuse

### **BOX CONTENTS**

1x Smart Camera 1x Manual 1x USB Power Cord 1x Power Adapter 1x Screw Accessories Package

## **APP INSTALLATION**

- Download the App: Scan the provided QR code to download and install the "Smart Life" app on your mobile device.
- Register and Login: After installation, open the "Smart Life" app. Follow the on-screen prompts to register a new account and log in.

Ensure you have a stable internet connection during the installation and registration process for smooth operation.

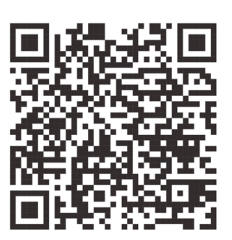

## **ADDING THE DEVICE**

#### Scan QR Code Mode

- Ensure Wi-Fi is available and connected to the Internet.
- Connect the camera to the power, then system startup completed.
- Open "Smart Life" APP, press the '+' in the upper right corner of the main screen (Figure 01); choose "Security & Video Surveillance", click "Smart Camera" (Figure 02) to add camera; and then click "Next" (Figure 03).

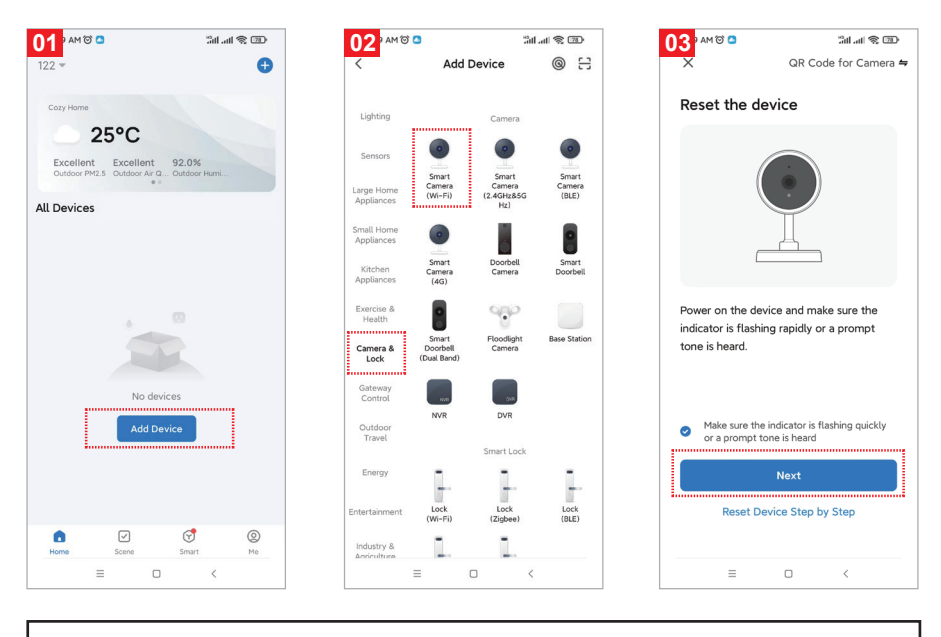

NOTE: Only 2.4 GH Wi-Fi network is supported.

- If the mobile phone is not connected to Wi-fi, please click "Connect to Wi-fi" (Figure 04).
- It will jump to the WLAN interface and connects Wi-Fi (Figure 05).
- Select 2.4GHz Wi-Fi then key in your Wi-Fi password then press select.

| 04 MO C Still at S C                                                                                                    | 05 · AM @ 🗅 👘 🖓               | ll.all € 200 - 201 - 201 - 20 |
|----------------------------------------------------------------------------------------------------|-------------------------------|----------------------------------------------------------------------------------------------------|
| X                                                                                                    | ← WLAN                        | e ×                                                                                                    |
| Select 2.4 GHz Wi–Fi Network<br>and enter password.                                                                                                    | Available networks            | O Select 2.4 GHz Wi-Fi Network<br>and enter password.                                                                                                    |
| If your Wi-Fi is 5GHz, please set it to be 2.4GHz.<br>Common router setting method                                                                                                    | ি ⇒ JD001                     | If your Wi-Fi is 5GHz, please set it to be 2.4GHz. Common router setting method                                                                                                    |
| × Wi-Fi - 5Ghz                                                                                                    | 중 TPGuest_77F6                | × W-Fi - 5Ghz                                                                                                    |
| ✓ Wi-Fi - 2.4Ghz a ≑ ①                                                                                                    |                               |                                                                                                    |
| and the second second s |                               |                                                                                                    |
| <b>?</b>                                                                                                    | 중 TrueGigatiber_yH2 <a>is</a> | ● >                                                                                                    |
| <b>∆</b> ⊚                                                                                                    | 중 MAXHUB-576 56               | ● ›                                                                                                    |
| Next                                                                                                    | 중 H3C_51D38B_5G 66            | A >                                                                                                    |
|                                                                                                    | 중 隔壁小靓仔_5G ≤6                 | A ()                                                                                                    |
|                                                                                                    | ☞ H3C_51DWIFI5_5G 50          | A ()                                                                                                    |
|                                                                                                    | 중 JDDD04 56                   | A ()                                                                                                    |
|                                                                                                    | 🗢 000 (55                     | A (3)                                                                                                    |
| ≡ □ <                                                                                                    | ≡ □ <                         | = - <                                                                                                    |

- A QR code will show up on your screen, and you'll need to scan it using the Smart Camera (keep the camera 20-30 cm away from the phone lens).
- Next, select "Hear the prompt sound" (Figure 07), then "Connecting" (Figure 08).

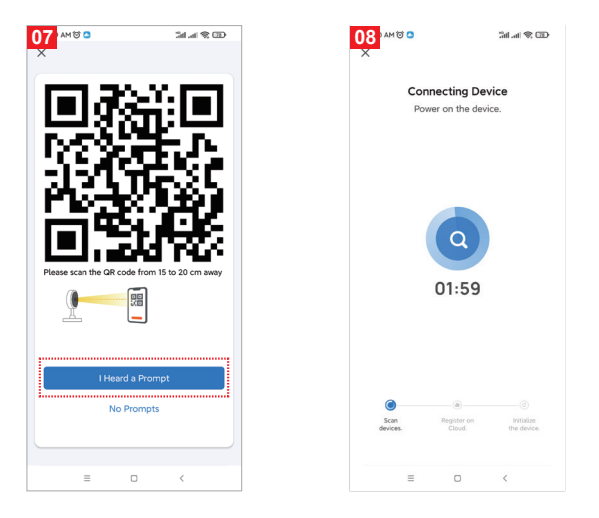

- Once the connection is completed (Figure 09), click "Done."
- You will then be directed to the preview interface (Figure 10).
- After closing the device preview, the app will return to the home page. The connected device will now appear on the home page (Figure 11), allowing you to access the device interface directly to monitor without needing to re-add it.

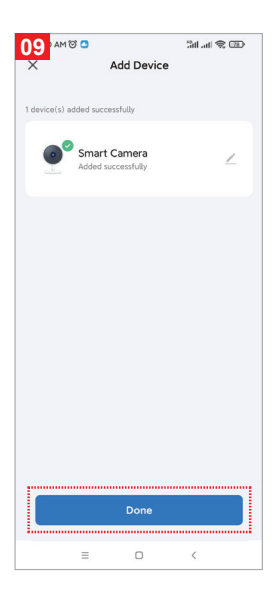

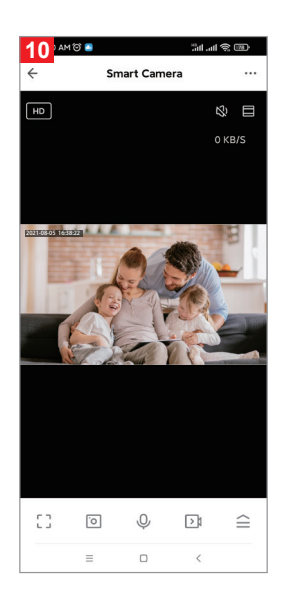

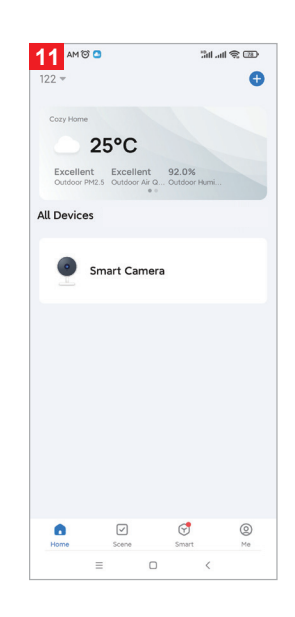

## ADD DEVICE-BLUETOOTH FAST CONNECTION MODE

The app automatically searches for the device and displays "Find the device."

- Click Add (Fig. 12).
- Enter the Wi-Fi account and password, then click Next (Fig. 13).

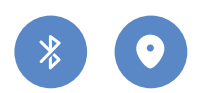

Turn on the Bluetooth function of the phone. Enable location services. The app will automatically search for the device.

- Connection successful.
- Click Complete (Fig. 14).
- View the video screen (Fig. 15).

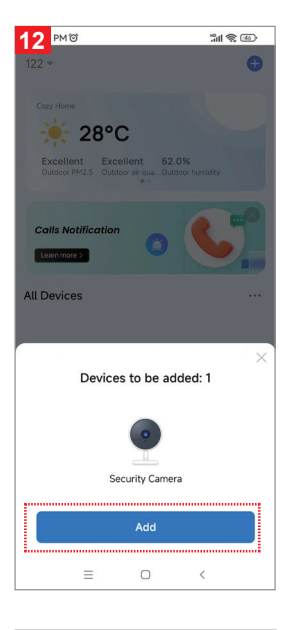

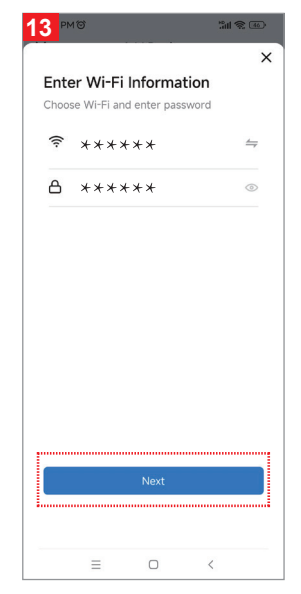

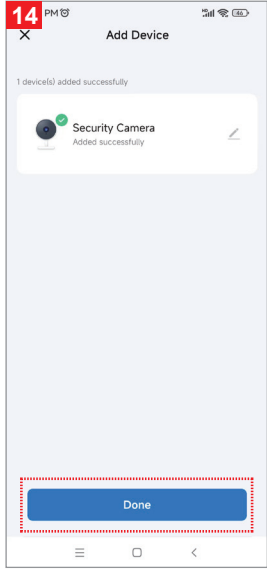

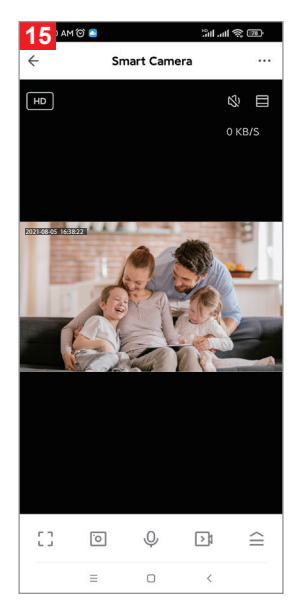

## SPECIFICATIONS

| Pixel                   | 3.0MP                                                             |
|-------------------------|-------------------------------------------------------------------|
| Video Compression       | H.264 High Profile                                                |
| Image Enhancement       | Digital Wide Dynamic 3D Noise<br>Reduction                        |
| Local Storage           | MicroSD card                                                      |
| Wireless Encryption     | WEP/WPA/WPA2 Encryption                                           |
| Power Input             | 5V 1A(Min)                                                        |
| Total Power Consumption | 5W (Max)                                                          |
| WirelessStandard        | 2.4G 802.11 b/g/n                                                 |
| Support Platform        | Android/iOS                                                       |
| Supported OS            | Android 3.0 and above<br>iOS 4.0 and above<br>Windows 8 and above |

## WARRANTY INFORMATION

Our product is guaranteed to be free from manufacturing defects for a period of 12 Months.

If your product becomes defective during this period, Electus Distribution will repair, replace, or refund where a product is faulty; or not fit for intended purpose.

This warranty will not cover modified product; misuse or abuse of the product contrary to user instructions or packaging label; change of mind and normal wear and tear.

Our goods come with guarantees that cannot be excluded under the Australian Consumer Law. You are entitled to a replacement or refund for a major failure and for compensation for any other reasonably foreseeable loss or damage. You are also entitled to have the goods repaired or replaced if the goods fail to be of acceptable quality and failure does not amount to a major failure.

To claim warranty, please contact the place of purchase. You will need to show receipt or other proof of purchase. Additional information may be required to process your claim.

Any expenses relating to the return of your product to the store will normally have to be paid by you.

The benefits to the customer given by this warranty are in addition to other rights and remedies of the Australian Consumer Law in relation to the goods or services to which this warranty relates.

This warranty is provided by:

Electus Distribution Address 46 Eastern Creek Drive, Eastern Creek NSW 2766 Ph. 1300 738 555